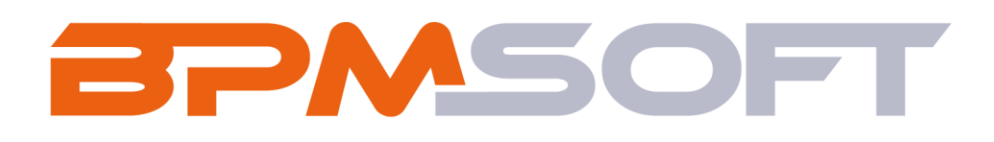

Инструкция пользователя дополнения «Реквизиты контрагента для BPMSoft» Продукт: Bce продукты Пакет: BPMAccountDetails Тип приложения: Дополнение Подготовил: Путцев B.B. Дата: 12.03.2025 Версия документа: 1.0

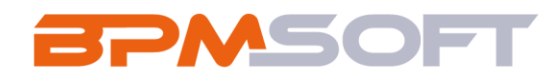

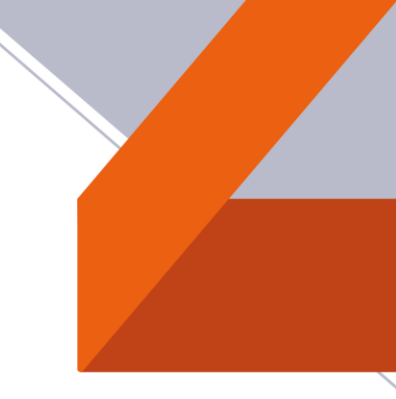

## Оглавление

| 1.   | Введение                     | 3 |
|------|------------------------------|---|
| 2.   | Реквизиты контрагента        | 5 |
| 2.1. | Назначение                   | 5 |
| 2.2. | Особенности использования    | 5 |
| 2.3. | Описание работы пользователя | 7 |
| 2.4. | Примечания и ограничения     | 9 |

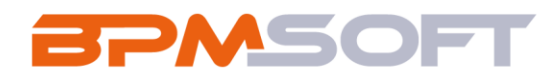

#### 1. Введение

Настоящий документ определяет методику настройки и использования дополнения «Реквизиты контрагента для BPMSoft». В рамках документа рассматривается функциональность, связанная с добавлением реквизитов в карточку контрагента. Перечень основных объектов системы представлен в таблице ниже.

Таблица 1 – Перечень основных объектов

| Термин          | Описание                                                |  |  |  |
|-----------------|---------------------------------------------------------|--|--|--|
| Раздел          | Отдельный модуль системы, предназначенный для работы    |  |  |  |
|                 | с объектами определенного класса и отличающийся особой  |  |  |  |
|                 | функциональностью. Примерами раздела являются           |  |  |  |
|                 | разделы Контрагенты, Контакты и т. д.                   |  |  |  |
| Объект          | Какая-либо сущность системы, отражающая бизнес-         |  |  |  |
|                 | объект. Например, контрагент является объектом системы. |  |  |  |
|                 | К объектам также относятся все объекты разделов и       |  |  |  |
|                 | деталей (например, адрес контрагента), а также          |  |  |  |
|                 | справочники (например, город, страна).                  |  |  |  |
| Запись          | Строка реестра, определяющая основные параметры         |  |  |  |
|                 | отдельного объекта системы. Записи всех разделов        |  |  |  |
|                 | именуются по названию соответствующих объектов          |  |  |  |
|                 | системы (например, запись о контрагенте, запись о       |  |  |  |
|                 | контакте и т. д.).                                      |  |  |  |
| Карточка записи | Элемент системы, предназначенный для ввода и            |  |  |  |
|                 | редактирования записей реестра. Именуется по названию   |  |  |  |
|                 | соответствующих объектов системы (например, карточка    |  |  |  |
|                 | контрагента, карточка контакта и т. д.).                |  |  |  |

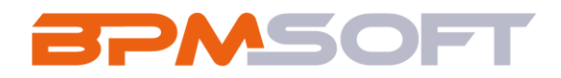

| Вкладка | Элемент графического интерфейса пользователя, который  |
|---------|--------------------------------------------------------|
|         | даёт возможность переключения в одном окне между       |
|         | несколькими наборами элементов интерфейса. Можно       |
|         | добавлять новые вкладки, редактировать существующие,   |
|         | а также управлять порядком, в котором они отображаются |
|         | на странице.                                           |
| Деталь  | Элемент системы, предназначенный для хранения          |
|         | дополнительной информации об объекте системы.          |
|         | Например, на отдельных деталях раздела Контрагенты     |
|         | сохраняется информация о контактных лицах выбранного   |
|         | контрагента либо информация о договорах, заключенных   |
|         | с этим контрагентом. Перечень деталей каждого раздела  |
|         | системы различен.                                      |

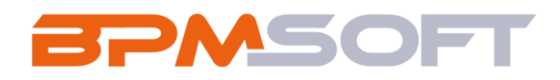

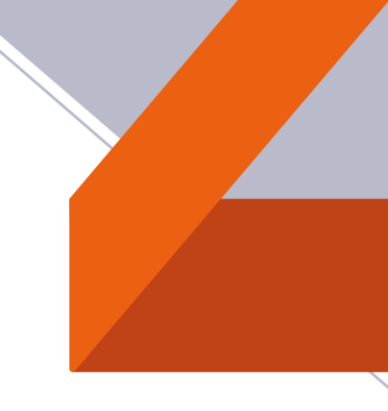

### 2. Реквизиты контрагента

#### 2.1. Назначение

Хранение информации о реквизитах контрагента.

#### 2.2. Особенности использования

Приложение доступно для использования в разделе «Контрагенты».

В созданных записях, в зависимости от страны и формы собственности, показываются группа полей «Реквизиты» с различным атрибутивным составом. Зависимости и правила для полей указаны в таблице 2.

| Назван | Описание      | На           | Код       | Маска       | Регулярное |
|--------|---------------|--------------|-----------|-------------|------------|
| ие     |               | английско    |           |             | выражение  |
|        |               | м            |           |             |            |
| ИНН    | Индивидуальн  | Taxpayer     | BPMTIN    | 999999999   | ^\d{10}\$  |
|        | ый налоговый  | Identificati |           | 9 –         |            |
|        | номер         | on Number    |           | Организаци  |            |
|        |               |              |           | и - Россия  |            |
|        |               |              | BPMITN    | 9999999999  | ^\d{12}\$  |
|        |               |              |           | 999 – ИП -  |            |
|        |               |              |           | Россия      |            |
| ОГРН   | Основной      | Primary      | BPMOGRNLE | 999999999   | ^\d{13}\$  |
|        | Государственн | State        |           | 9999 –      |            |
|        | ый            | Registratio  |           | Организаци  |            |
|        | Регистрационн | n Number     |           | и - Россия  |            |
|        | ый Номер      |              | BPMOGRNIE | 9999999999  | ^\d{15}\$  |
|        |               |              |           | 999999 –    |            |
|        |               |              |           | ИП - Россия |            |

Таблица 2 – Зависимости и правила для полей реквизитов

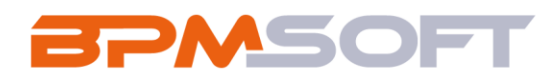

| ОКПО  | Общероссийск  | Organizati   | BPMOKPOLE | 99999999 - | ^\d{8}\$    |
|-------|---------------|--------------|-----------|------------|-------------|
|       | ий            | on           |           | Организаци |             |
|       | классификатор | Classificati |           | и – Россия |             |
|       | предприятий и | on           | BPMOKPOIE | 9999999999 | ^\d{10}\$   |
|       | организаций   |              |           | 9 – ИП -   |             |
|       |               |              |           | Россия     |             |
|       |               |              | BPMOKPOBE | 9999999999 | ^\d{9}\$    |
|       |               |              | L         | – Bce –    |             |
|       |               |              |           | Беларусь   |             |
| кпп   | Код причины   | Тах          | BPMKPP    | 9999999999 | ^\d{9}\$    |
|       | постановки на | Registratio  |           | -          |             |
|       | учёт          | n Reason     |           | Организаци |             |
|       |               | Code         |           | и          |             |
| ОКВЭД | Общероссийск  | Russian      | BPMOKVED  | Без маски  | Без         |
|       | ий            | National     |           |            | регулярного |
|       | классификатор | Classifier   |           |            | выражения   |
|       | видов         | of           |           |            |             |
|       | экономической | Economic     |           |            |             |
|       |               | Activities   |           |            |             |
| УНП   | Учётный номер | Payers       | BPMUNP    | 9999999999 | ^\d{9}\$    |
|       | плательщика   | Account      |           |            |             |
|       |               | Number       |           |            |             |

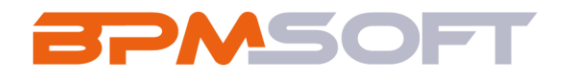

# 2.3.Описание работы пользователя

1. После успешной установки пакета можно приступать к заполнению страницы контрагента. Для этого перейдите в раздел «Контрагенты» и нажмите кнопку «Добавить контрагента» в левом верхнем углу и заполните мини-карточку.

| E 🜔 😌 «<br>Приложения 🗸   | Контрагенты 📰 👳                       | Выполнить команду    | e,<br>S |
|---------------------------|---------------------------------------|----------------------|---------|
| Страница                  | Добавить контрагента Действия -       | Настройка вида 👻     | ?       |
| О Итоги                   | Фильтры/группы - Э Теги<br>Контрагент | Сортировка +         |         |
| В Контакты<br>Контрагенты | назание*<br>Название*                 | Страня<br>Беларусь   | 0       |
| Активности                | Основной хонтакт                      | Тип<br>Наша компания |         |
| Лента                     | Ocrostroli teneĝon                    |                      |         |
|                           | Email                                 |                      |         |
|                           |                                       |                      |         |
|                           |                                       |                      |         |
|                           |                                       |                      |         |
|                           |                                       |                      |         |

Рисунок 1 – Реестр раздела «Контрагенты». Добавление записи

2. Далее требуется заполнить деталь «Адреса». Для этого на вкладке «Основная информация» найдите нужную деталь и нажмите «+». Выберите нужный тип доставки и автоматически откроется страница редактирования адреса.

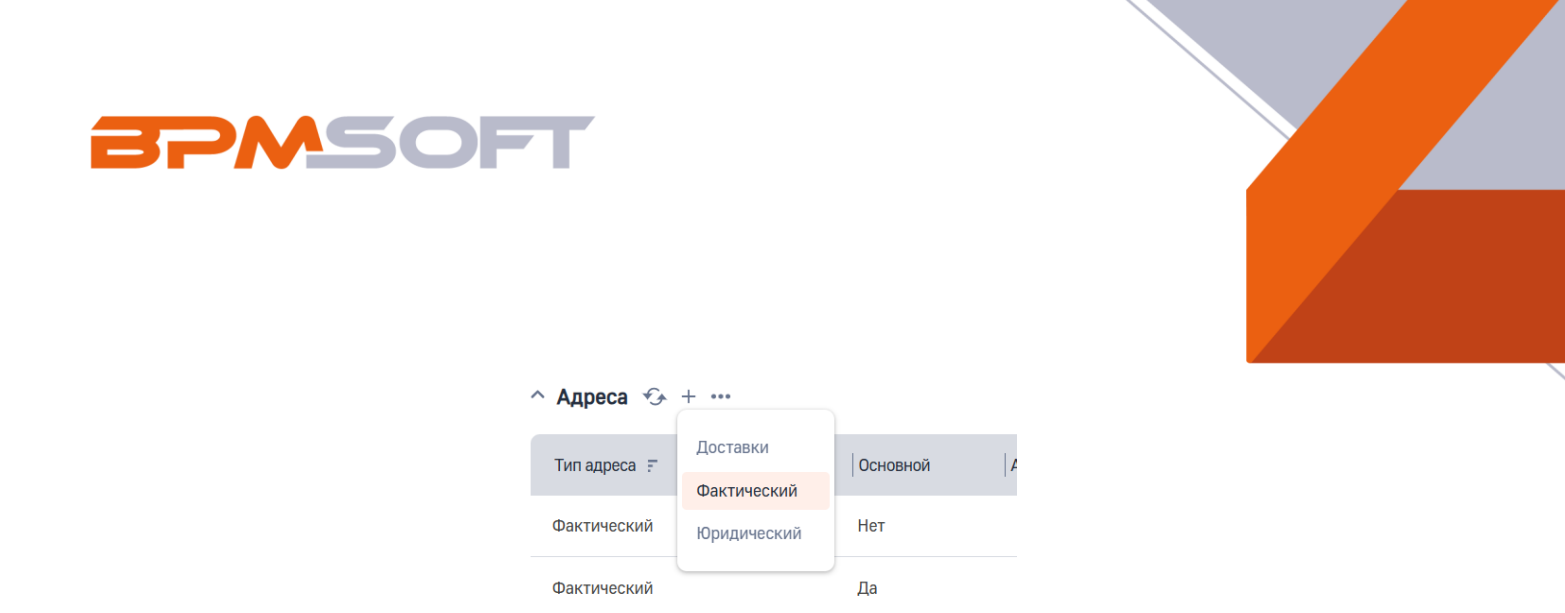

Рисунок 2 – Деталь «Адреса» на странице редактирования записи раздела «Контрагенты»

3. Для данного решения достаточно заполнить поле «Страна» и выбрать нужную запись как «Основную».

| 000 "Реквизит" / Адрес контрагента | Выпалянть команду         |
|------------------------------------|---------------------------|
| Сохранить Отмена                   |                           |
| Страна<br>Россия                   | Тип адреса<br>Фактический |
| Ofinaets (1)                       | Индекс                    |
| Город ())                          | Адрес                     |
|                                    | Ссновной                  |

Рисунок 3 - Страница редактирования детали «Адреса»

 Чтобы группа полей стала доступна, на странице редактирования записи раздела «Контрагенты» выберите из справочника форму собственности. Также предусмотрены подсказки в случае, если по каким-то причинам основная инструкция недоступна.

| орма собственности 🕐 |  |  |
|----------------------|--|--|
| 00                   |  |  |

Рисунок 4 – Поле «Форма собственности» и подсказка

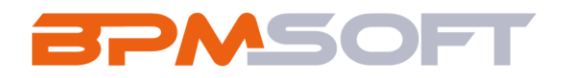

5. Для каждого поля реквизитов настроены правила ввода. Ввести вручную неправильные данные невозможно. Подробные правила описаны в таблице 2 - Зависимости и правила для полей реквизитов. Пример неправильного ввода представлен на рисунке 5.

| <ul> <li>Реквизиты</li> <li>инн</li> <li>1</li> <li>Инн для организаций содерж<br/>окпо</li> </ul> | Поля: 'ИНН', 'КПП', 'ОГРН', 'ОКПО' заполнены с нарушением<br>установленных условий валидации. | к | КПП<br>1<br>КПП для организаций содержит 9 цмфр<br>ОГРН |
|----------------------------------------------------------------------------------------------------|-----------------------------------------------------------------------------------------------|---|---------------------------------------------------------|
| 1<br>ОКПО для организаций содер<br>ОКВЭД<br>79.1 Деятельность турист                               | жит 8 цифр<br>ических агентств и туроператоров                                                |   | 1<br>ОГРН для организаций содержит 13 цифр              |

Рисунок 5 – Уведомление о неправильном вводе в поля «ИНН», «КПП», «ОГРН», «ОКПО»

#### 2.4. Примечания и ограничения

Если каких-то реквизитов не хватает, существует возможность самостоятельно создать поля и настроить для них правила ввода. Для более подробной информации требуется обратиться к базе знаний BPMSoft.